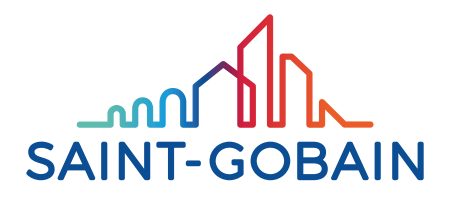

# Calumen<sup>®</sup> GEBRUIKSHANDLEIDING

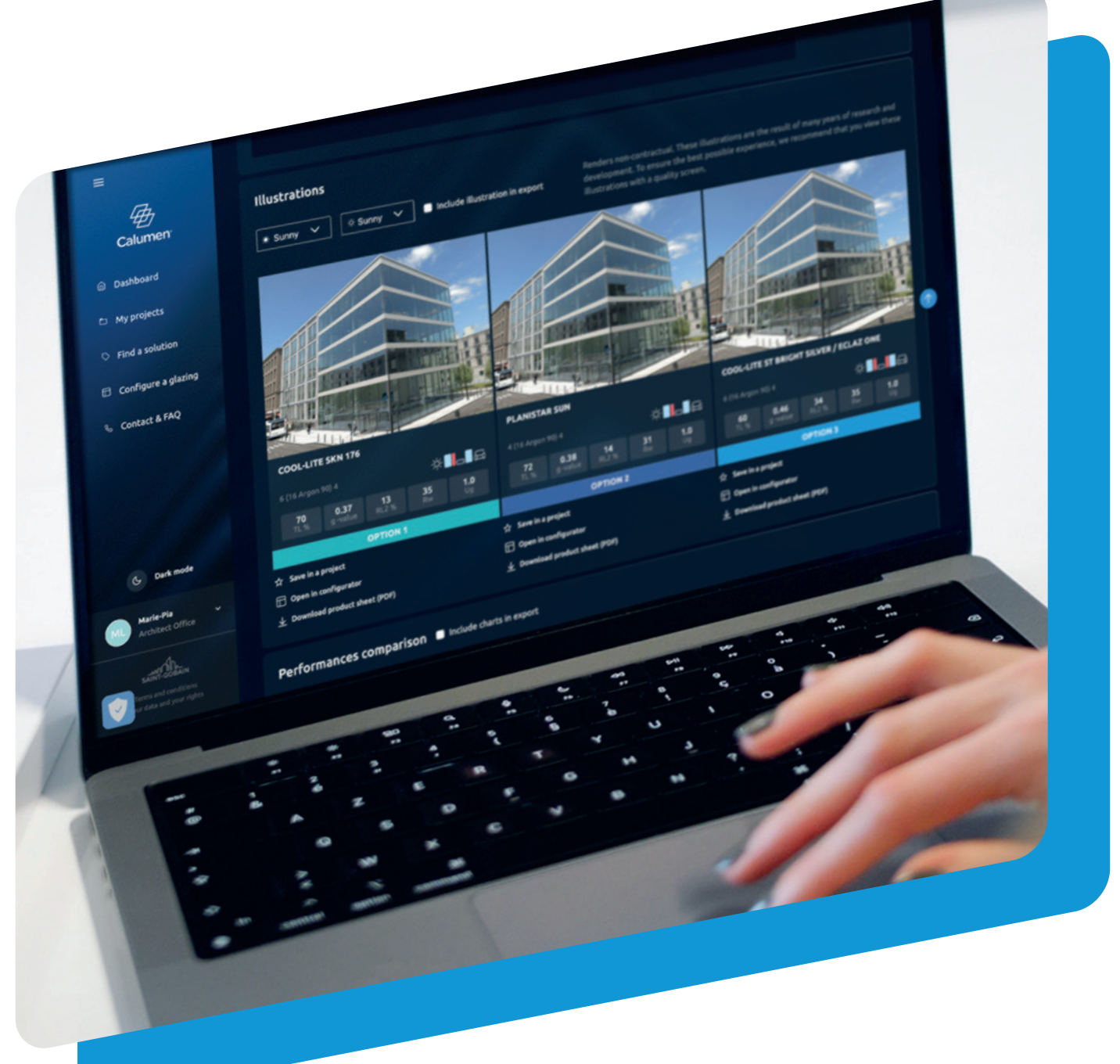

SAINT-GOBAIN GLASS

# **1. ACCOUNT AANMAKEN**

 €
 Cubitbliam
 X
 +

 €
 →
 C
 Q
 In advancesm/Hidging

 5/200
 Microsoft Microsoft
 State of Microsoft Microsoft
 Westing A

sist anne Saint

to our neveralitation. Hos may emercise your rights to your de

End

Welcome to Calumen®

Last same Gobair

Calumen

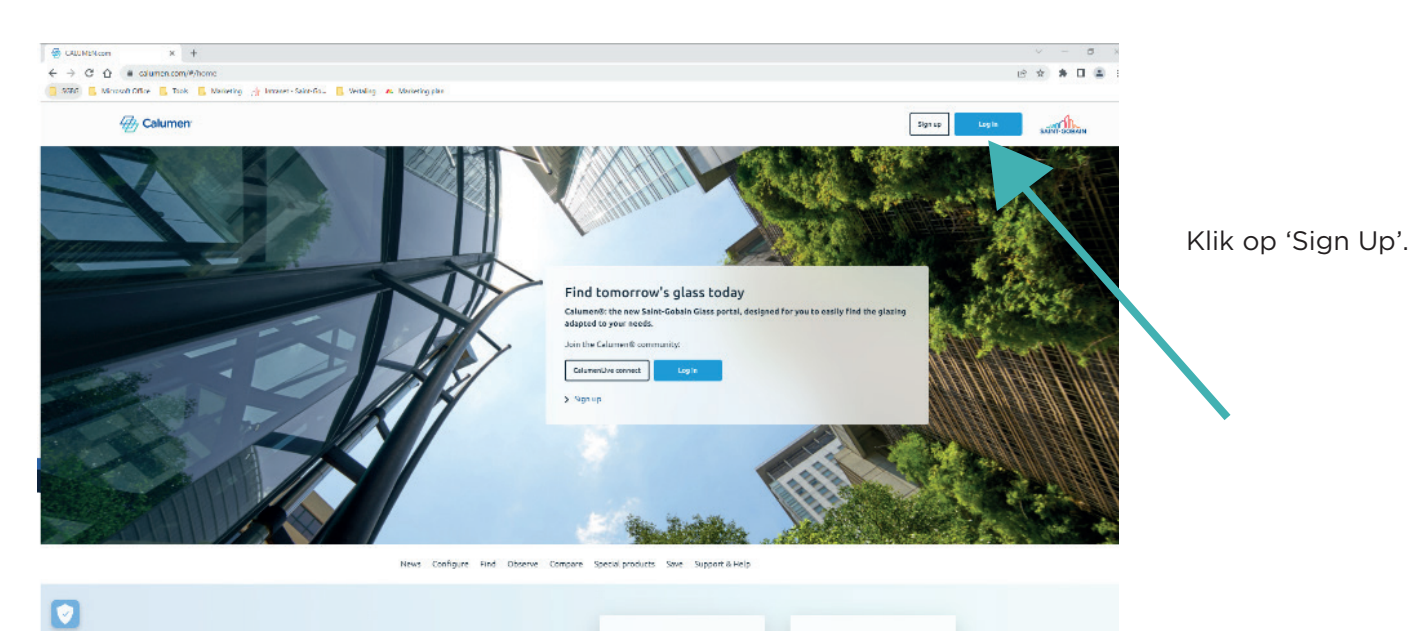

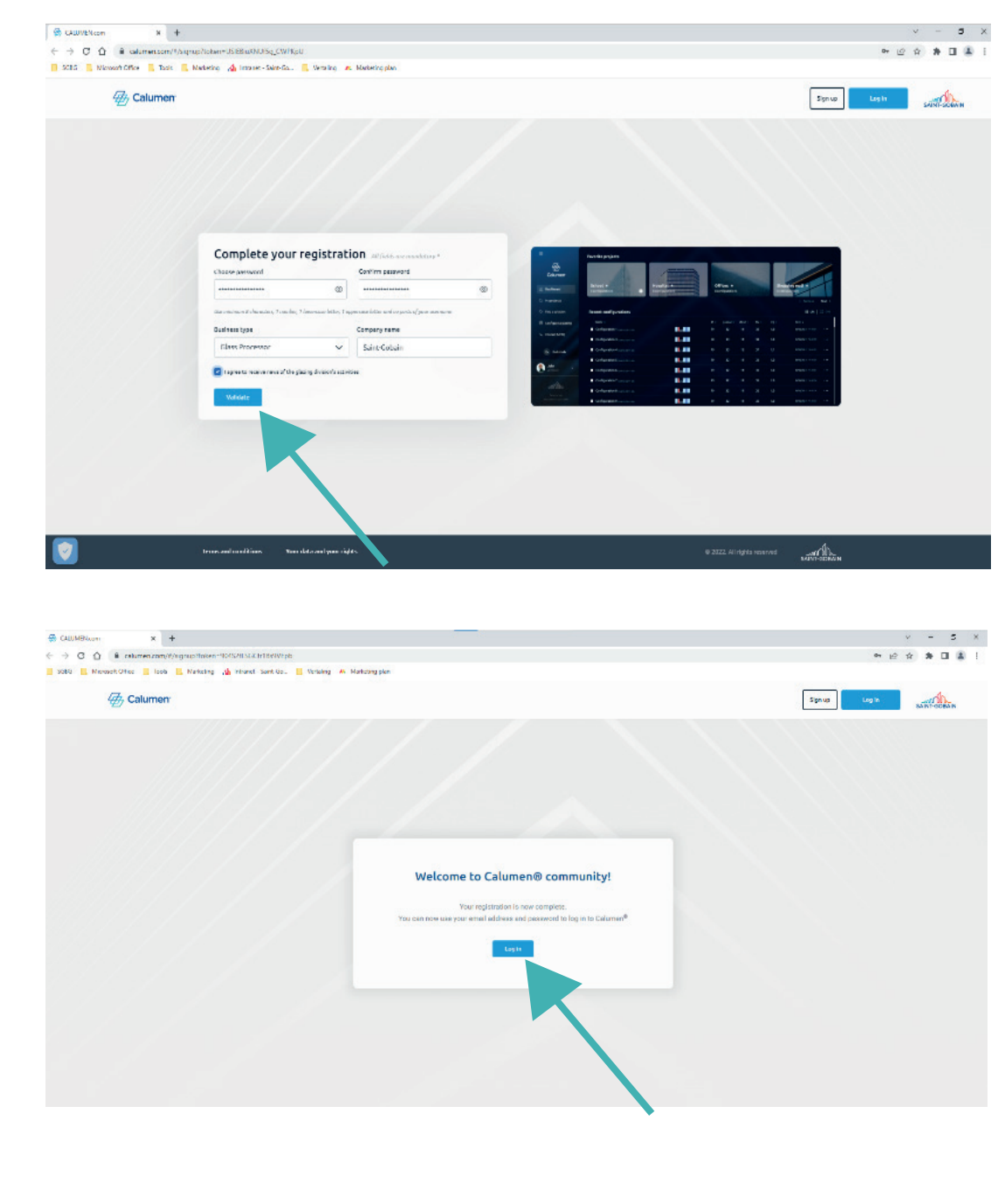

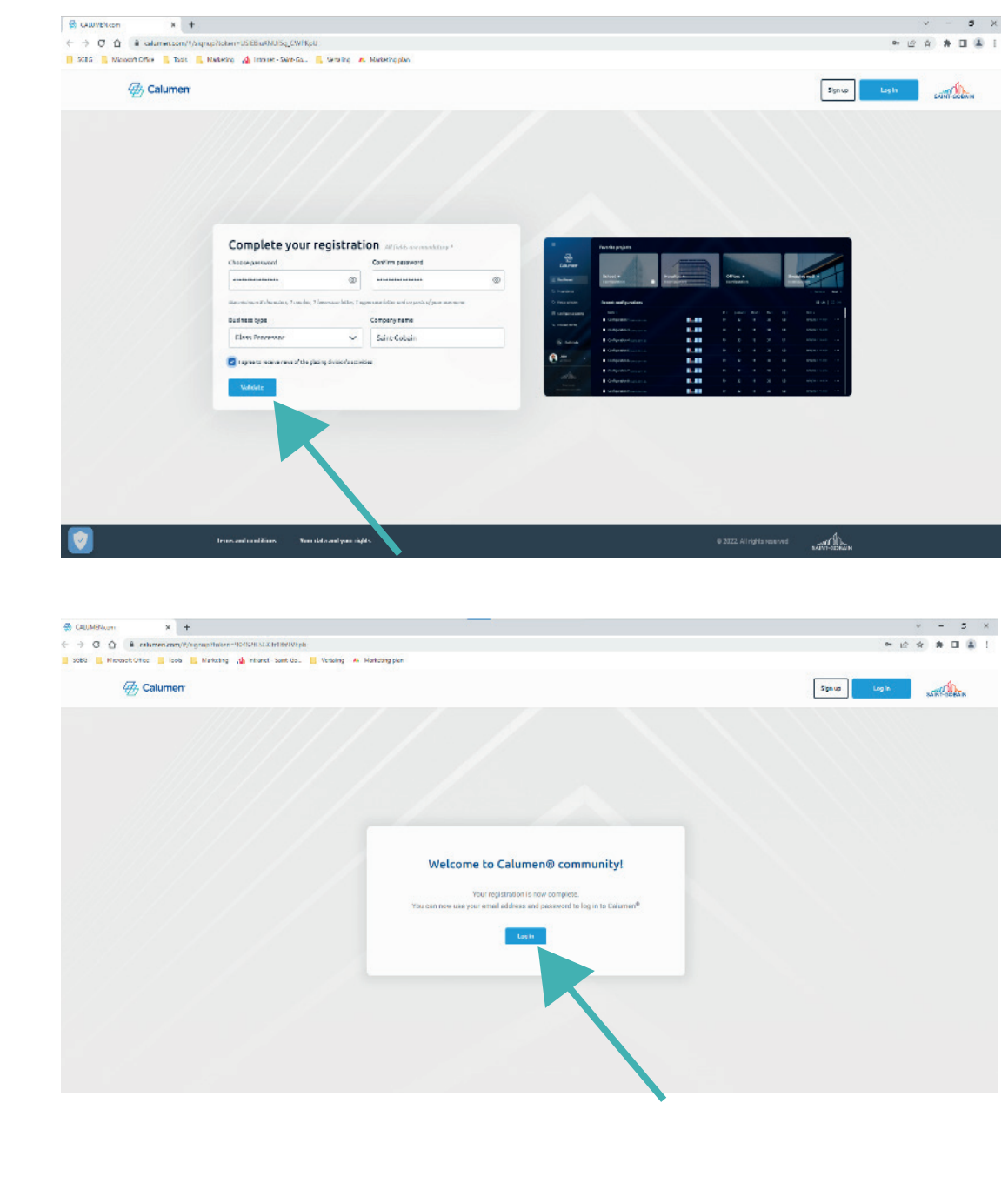

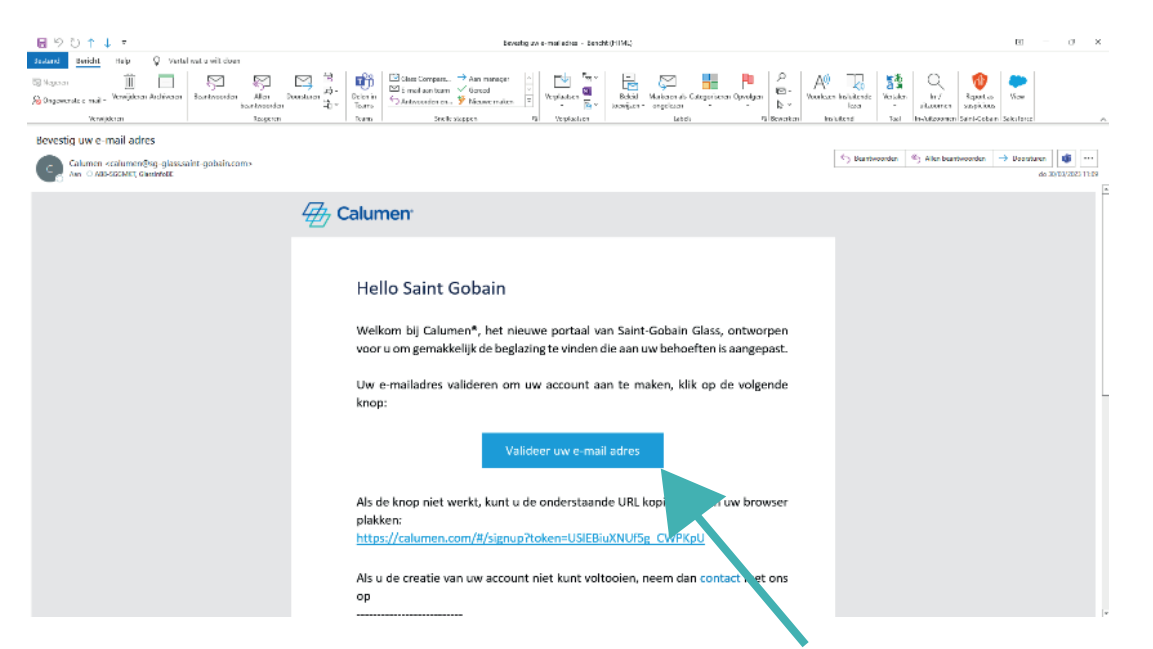

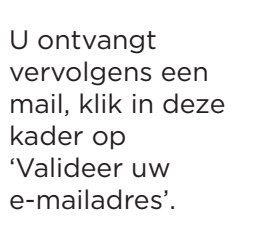

Vul de gegevens in en klik op

'Create account'.

v - 5 x

\*\*\*\*\*\*\*

Sign up Log in Autor Ocean

Moest deze niet in uw Postvak IN zichtbaar zijn, controleer dan uw spam folder.

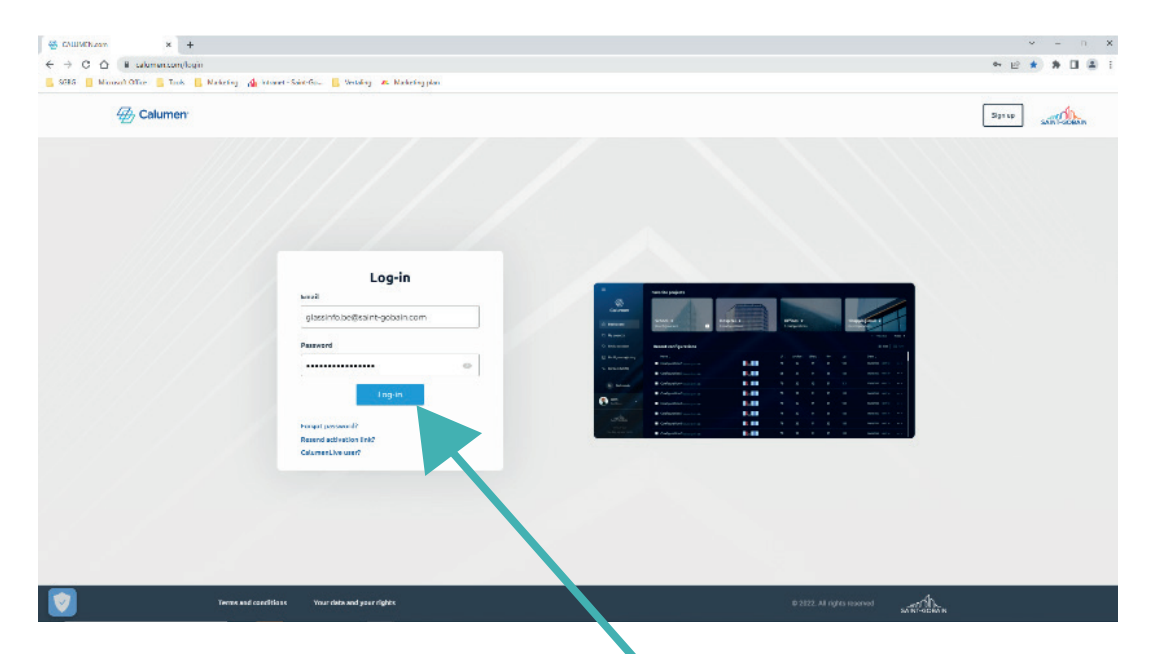

∉ 2

Vul de overige gegevens in en klik op 'Validatie'.

Klik op 'Log In'.

Vul e-mailadres en wachtwoord in en klik op 'Log In'.

3

## 2. HOE WERKT CALUMEN

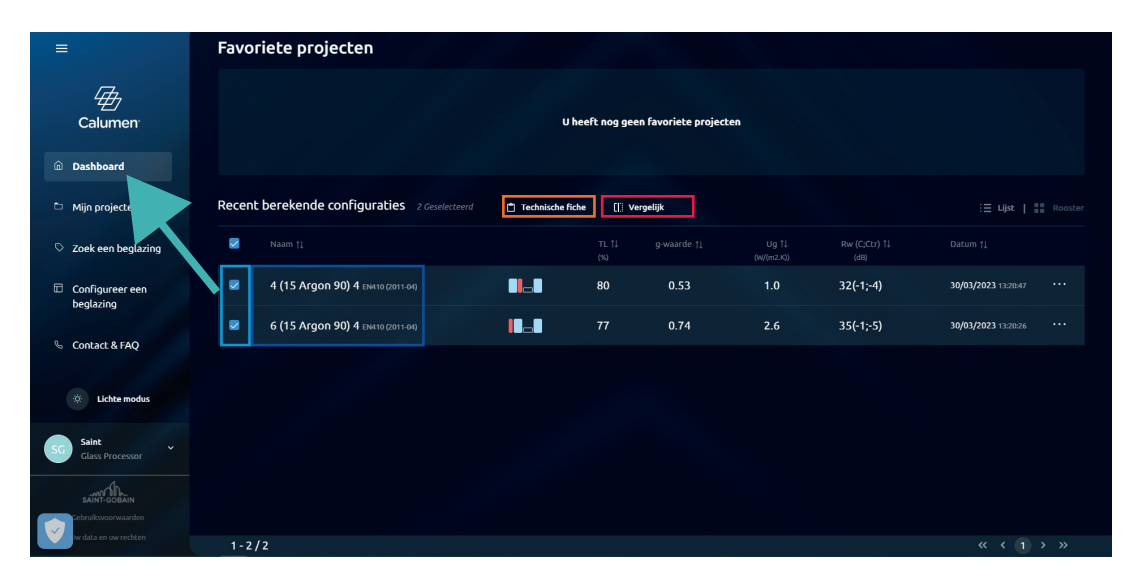

Wanneer u bent ingelogd komt u automatisch op het **Dashboard**. Op het dashboard vindt u de laatst geconfigureerde beglazingen.

Wanneer u voor het eerst op deze pagina komt zal deze pagina leeg zijn. Gelieve dan direct naar **'2.1 MIJN PROJECTEN**' te gaan.

Indien u al een aantal configuraties heeft staan heeft u deze mogelijkheden:

- Om bepaalde configuraties aan te passen kan u op de **naam** van deze configuraties klikken.
- U kan verschillende beglazingen **aanduiden** met een vinkje. Dit laat u toe om rechtstreeks alle technische fiches in PDF te downloaden wanneer u op **technische fiche** klikt.
- Wanneer u verschillende beglazingen wilt vergelijken (maximaal 3), duidt u de gewenste beglazingen aan en klikt u op 'vergelijk'.

#### **2.1 MIJN PROJECTEN**

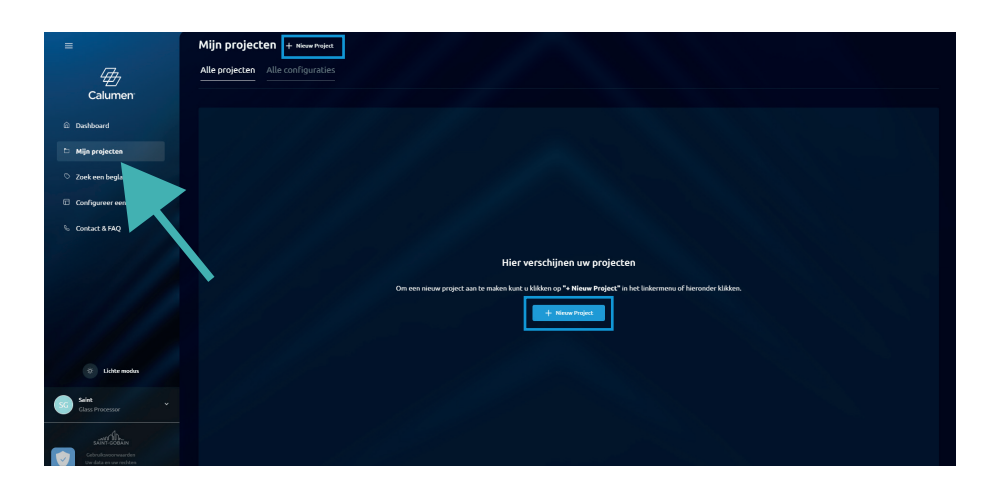

Een leuke nieuwe functie is die van 'Mijn projecten'.

Om een project te creëren klik op '**+** Nieuw Project'. Dit kan bovenaan de pagina, naast 'Mijn projecten' of in het midden van de pagina wanneer u nog geen projecten heeft.

Vul hier de gevraagde gegevens in en klik op 'Creëer een project'.

Eens uw project is aangemaakt kan u hier verschillende glasconfiguraties aan toevoegen dit kan op twee manieren:

- **1. Een beglazing te configureren** (Zie '**2.3 CONFIGUREER EEN BEGLAZING**'). Dit is de beste oplossing als u al goed weet welke samenstelling en coating u nodig heeft.
- **2. Een beglazing te zoeken** (Zie '**2.2 ZOEK EEN BEGLAZING**'). Deze functie zal op basis van de door u gewenste technische prestaties bepaalde configuraties voorstellen.

#### **2.2 ZOEK EEN BEGLAZING**

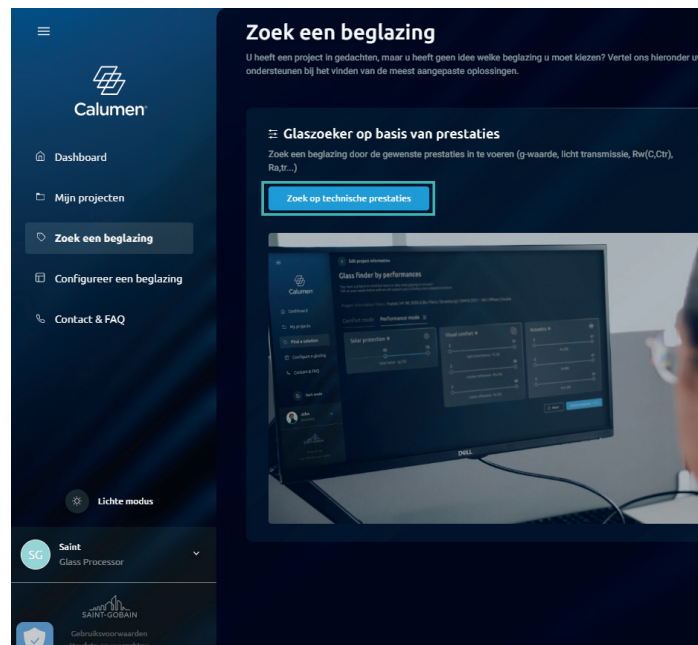

Indien u op basis van technische prestaties een beglazing wenst te vinden, klik dan op 'Zoek op technische prestaties'.

**Rechts** vindt u meer informatie over andere Saint-Gobain-oplossingen in glas.

#### ZOEK OP BASIS VAN TECHNISCHE PRESTATIES

| Zoek een beglazing                                                                                  |                                                 |                                             |   |
|----------------------------------------------------------------------------------------------------|-------------------------------------------------|---------------------------------------------|---|
| Glaszoeker op basis var                                                                             | n Prestaties                                    |                                             |   |
| U hebt een project in gedachten maar geen idee<br>behoeften en wij helpen u bij het vinden van de r | welke beglazing u moe<br>meest geschikte oploss | t kiezen? Vertel ons hieronder uw<br>ingen. |   |
| Project informatie                                                                                  |                                                 |                                             |   |
| Plaats van het project                                                                              |                                                 | Standaard                                   |   |
| België                                                                                              | ~                                               | EN410 (2011-04)                             | ~ |
|                                                                                                    |                                                 |                                             |   |
|                                                                                                    |                                                 |                                             |   |
|                                                                                                    |                                                 |                                             |   |
|                                                                                                    |                                                 |                                             |   |

Kies de plaats van het project, de standaard en of u op zoek bent naar dubbel of drievoudige beglazing. Klik vervolgens op '**valideer**'.

| behoeften en wij zullen u |                                                                                                    |                                  |
|---------------------------|----------------------------------------------------------------------------------------------------|----------------------------------|
|                           | Fire & High Security Clazing Vind de Vetrotech-optosting die het meest geschikt is voor uw project of toepassing No zoeken | <b>VELTOLECH</b><br>Entercoderin |
|                           | Ontdek hier meer over onze andere Saint-Gobain Glass producten                                                             |                                  |
|                           | Dynamische beglazing $ 	imes $                                                                                             |                                  |
|                           | Warm-edge Technologie  ×                                                                                                   | SWISSPACER                       |
|                           | Privacy op aanvraag ∨                                                                                                    | PRIVA-LITE <sup>®</sup>          |
|                           |                                                                                                    |                                  |

| Type gebouw Beglazingstype<br>Residentieel gebouw Y Dubbel | Drievoudig                 |
|------------------------------------------------------------|----------------------------|
| Allev                                                      | verplichte velden Valideer |

⊕ 5

| Pas project aan                                                                                  |                                                                                      |                                          |                   |   |                                  |                                   |
|--------------------------------------------------------------------------------------------------|--------------------------------------------------------------------------------------|------------------------------------------|-------------------|---|----------------------------------|-----------------------------------|
| Glaszoeker op basis va                                                                           | n Prestaties                                                                         |                                          |                   |   |                                  |                                   |
| U hebt een project in gedachten maar geen ide<br>behoeften en wij helpen u bij het vinden van de | ee welke beglazing u moet kiezen? Vertel ons hiero<br>e meest geschikte oplossingen. | onder uw                                 |                   |   |                                  |                                   |
| Filters voor projectinformatie: België   EN41                                                    | 10 (2011-04)   Residentieel gebouw   Dubb                                            | pel                                      |                   |   |                                  |                                   |
| Comfort modus Prestatie modus 🗄                                                                  |                                                                                      |                                          |                   |   |                                  |                                   |
| Zonwering 💿<br>Zonnefactor (g) [%]                                                               | -ờ;-                                                                                 | Visueel Comfort                          | Ę                 | 3 | Akoestiek 💿<br>Rw (dB)           | վվու                              |
| Standaard                                                                                        | Betere prestaties                                                                    | Standaard                                | Betere prestaties |   | Standaard                        | Betere prestaties                 |
| Norm am te voldoen aan de normenveror                                                            | rdening                                                                              | Norm om te voldoen aan de normenverorden | ning              |   | Norm om te voldoen aan de normen | verordening                       |
|                                                                                                  |                                                                                      |                                          |                   |   | С                                | Reset Ontdek onze voorstellen (4) |

#### Vervolgens kan u kiezen tussen 'Comfort modus' of 'Prestatie modus'.

Comfort modus stelt u instaat om op een zeer eenvoudige manier te kiezen of u een standaard, iets minder performante oplossing wilt of een oplossing met sterke prestaties op het vlak van zonwering, visueel comfort of akoestiek. Wanneer de keuze wordt gevalideerd verschijnen er 3 tot 4 resultaten.

U kan de meest interessante configuraties aanduiden en vergelijken. Indien er maar drie resultaten zijn, worden ze automatisch vergeleken. U kan altijd de gevraagde technische prestaties aanpassen, door op Reset te klikken.

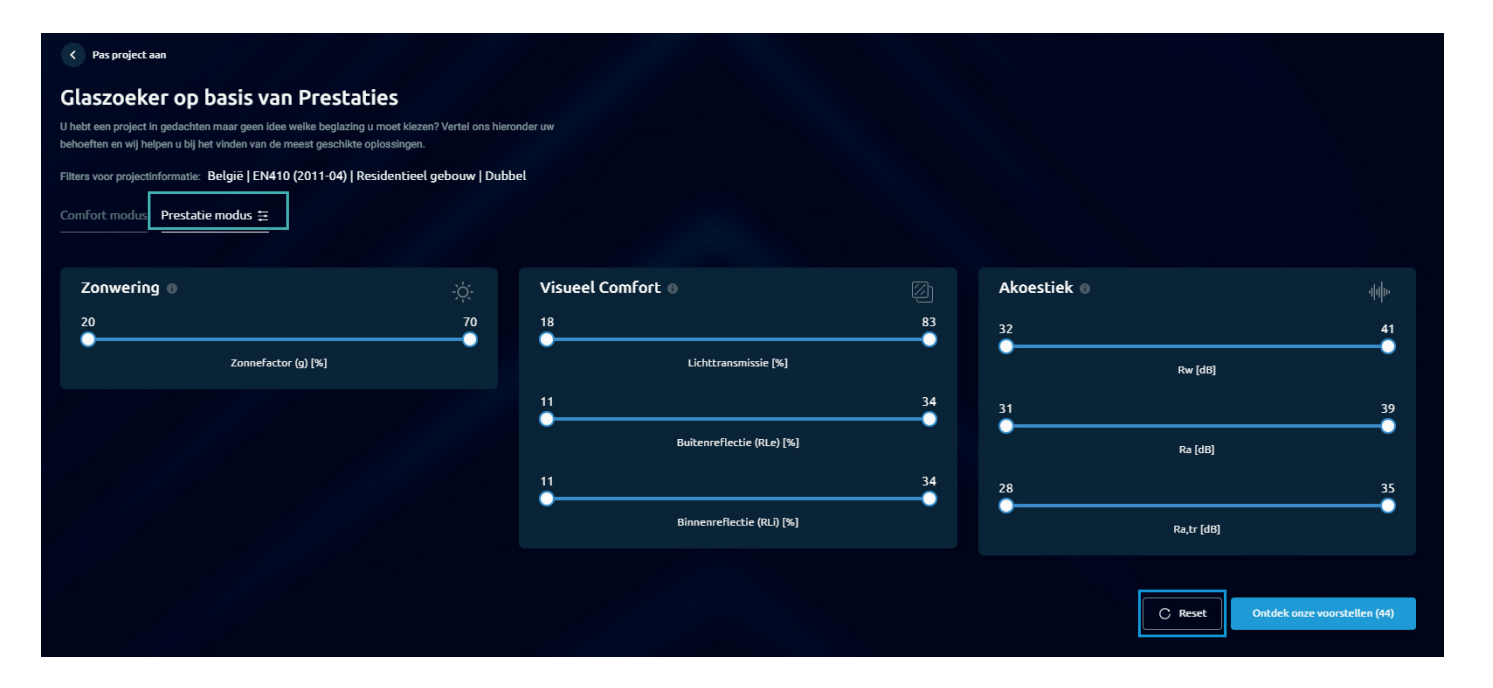

Prestatie modus stelt u in staat om op basis van de gewenste technische prestaties, een aantal glasconfiguraties voor te stellen.

Let op: dit zijn ook enkel standaard configuraties, moest u het gewenste resultaat niet bekomen, kan u uw beglazing configureren (Zie '2.3 CONFIGUREER EEN BEGLAZING') of ons contacteren via 'Contact & FAQ'

U kan de meest interessante configuraties aanduiden en vergelijken. Indien er maar drie resultaten zijn, worden ze automatisch vergeleken. U kan altijd de gevraagde technische prestaties aanpassen, door op Reset of instellingen wijzigen te klikken.

#### 2.3 CONFIGUREER EEN BEGLAZING

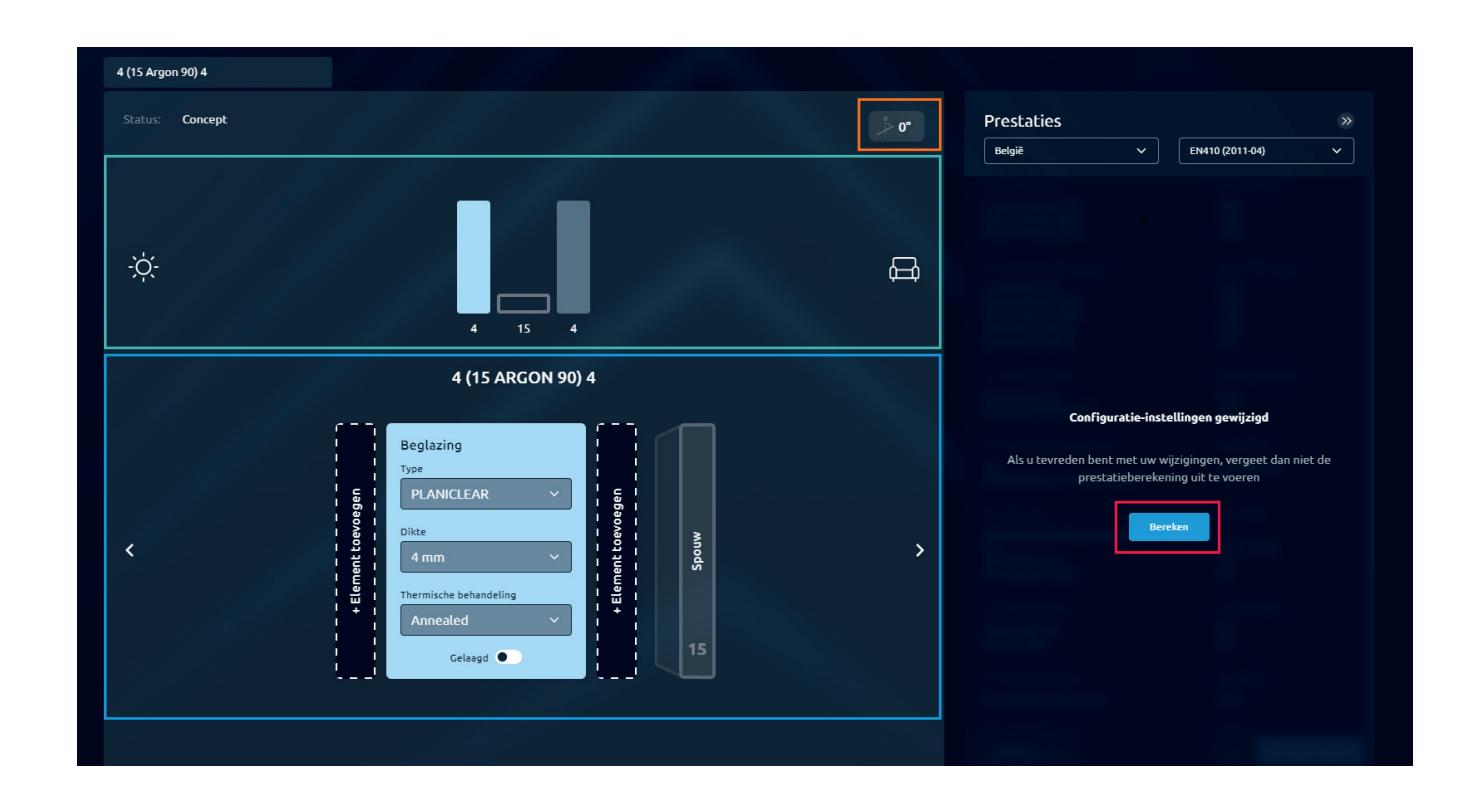

De eerste keer dat u een beglazing configureert zal er een kleine tutorial verschijnen, deze legt eenvoudig uit hoe een beglazing te configureren. Als u deze graag wil herbekijken vindt u deze onder 'contact & FAQ' onder 'aan de slag'.

#### Moest dit niet duidelijk zien, hier een handig overzicht:

wijziging wil aanbrengen, dan verschijnt deze beglazing onderaan in detail.

moet zijn.

U kan binnen en buiten een element toevoegen door op '**element toevoegen**' te klikken. Zo kan u verschillende coatings selecteren, of uw beglazing veranderen in een gelaagde beglazing.

'+Element toevoegen' en op 'Beglazing toevoegen (Spouw + Beglazing)'.

Rechts boven kan u de helling van uw beglazing aanpassen. Eens dat uw configuratie compleet is, kan u op Bereken klikken, en krijgt u alle technische details.

- Bovenaan ziet u een schets van uw beglazing. Als u op de schets op de beglazing klikt waar u een
- U kan hier het type glas aanduiden, de dikte, de thermische behandeling en of de beglazing gelaagd
- Om drievoudig glas te maken klikt u boven op het binnenglasblad (rechtse beglazing). Onderaan op

∉ 7

| België                                  | ~ | EN410 (2011-04)      | ~           |
|-----------------------------------------|---|----------------------|-------------|
| 🖌 Lichtfactoren                         |   | CIE (15-2004)        | r           |
| ·<br>Lichttransmissia (TL)              |   | 65%                  |             |
| Buitenreflectie (RLe)                   |   | 13%                  |             |
| Binnenreflectie (RLi)                   |   | 16%                  |             |
| Energetische factoren                   |   | EN410 (2011-04)      |             |
| Transmissie (TE)                        |   | 28%                  |             |
| Buitenreflectie (Ree)                   |   | 38%                  |             |
| Binnenreflectie (Rei)                   |   | 38%                  |             |
| Absorptie A1 (AE1)                      |   | 32%                  |             |
| Absorptie A2 (AE2)                      |   | 1%                   |             |
| Absorptie A3 (AE3)                      |   | 236                  |             |
|                                         |   |                      |             |
| ZonneFactor (g)                         |   | 0.31                 |             |
| Shading Coëfficiënt (SC)                |   | 0.35                 |             |
|                                         |   |                      |             |
| Ua                                      |   | 0.6 W/(m2.K)         |             |
| Hellingshoek t.o.v. verticale stand     |   | 0*                   |             |
|                                         |   |                      |             |
| Akoestisch gesimuleerde waarden         |   |                      |             |
| RW<br>STC (ASTM E413)                   |   | 36 (-1; -6) dB<br>37 |             |
| OITIC (ASTM E1332)                      |   | 28                   |             |
| C Kleurweergave                         |   | CIE (15-2004)        |             |
| Transmissio (Pa)                        |   | 95                   |             |
| Reflectie (Ra)                          |   | 89                   |             |
| 💿 Veiligheidsklasse                     |   | EN 12600             |             |
| Information of a second allow the state |   | 100                  |             |
| weerscand pendulum test                 |   | NPD                  |             |
|                                         |   |                      |             |
| Inbraakwerendheid                       |   | NPD                  |             |
| Productdetails                          |   |                      |             |
| Dikte                                   |   | 44 mm                |             |
| Gewicht                                 |   | 35.0 kg/m²           |             |
|                                         |   | Meer weten over d    | uurzaamheid |
|                                         |   |                      |             |

Uw resultaten verschijnen rechts in beeld. Indien u produceert voor een ander land kan u bovenaan het land en de norm aanpassen.

Wanneer u op 'Opslaan' klikt, dan wordt uw configuratie opgeslagen in uw projecten op Calumen.

| Configurator opslaan              | × |
|-----------------------------------|---|
| Naam                              |   |
| 6 (15 Argon 90) 4 (15 Argon 90) 4 | ~ |
| Dit veld is verplicht             |   |
| Project                           |   |
| Kies een project                  | ~ |
| + Nieuw Project                   |   |
| Opslaan                           |   |

Indien u nog geen project heeft aangemaakt kan u hier op 'Nieuw project' klikken en een nieuw project aanmaken.

Als u op 'Projectblad' klikt krijgt u een mooi overzicht van de technische resultaten, met nu voor het eerst ook een visuele weergave van uw configuratie.

### **Projectblad:**

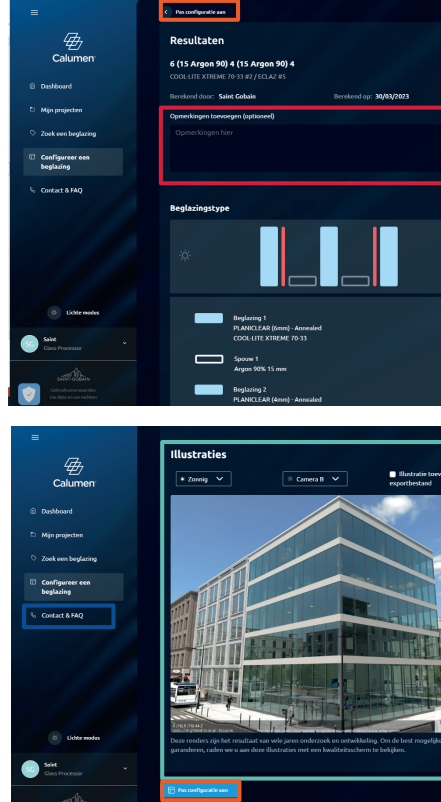

Vervolgens komt u op het projectblad.

Hier kunt u, indien nodig bovenaan enkele opmerkingen toevoegen.

Wanneer u naar beneden scrolt vindt u de illustratie van uw beglazing. Bij niet-standaard configuraties zal deze illustratie niet verschijnen. Moest u hier een illustratie van wensen kan u een mail sturen via de 'Contact & FAQ' pagina.

U kan deze illustratie zien in bewolkte versie door dit links boven aan te passen en u kan ook de camera hoek aanpassen. U kan hier aanvinken of u deze beglazing graag wilt toevoegen aan het pdf-bestand.

Indien u iets wenst te wijzigen aan de configuratie kan u bovenaan of onderaan klikken op 'Pas uw configuratie aan'.

Op het projectblad kan u de configuratie ook nog **opslaan**, moest u dit niet op de vorige pagina hebben gemaakt.

Indien u dit wenst door te sturen, dient u op 'Download PDF-bestand' klikken. Het PDF-bestand wordt dan automatisch gedownload.

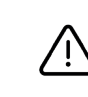

Deze illustraties zijn het resultaat van jarenlang onderzoek en ontwikkeling. Om de best mogelijke ervaring te garanderen, raden we u aan deze illustraties met een kwaliteitsscherm te bekijken. Wij raden het niet aan deze illustraties af te drukken.

|              |                                                          | र् Cochen 😟 Davediad RP Action                   |
|--------------|----------------------------------------------------------|--------------------------------------------------|
|              | Plaats: België                                           | Normer: EN410 (2011-04)                          |
|              |                                                          |                                                  |
|              |                                                          |                                                  |
|              | Gesimuleerde prestatiegegevens                           |                                                  |
|              |                                                          |                                                  |
|              | (internet sector (C))                                    | 40%                                              |
|              | Buitecreffectie (FLe)                                    |                                                  |
|              | Binnenreflectie (NL)                                     |                                                  |
|              |                                                          |                                                  |
|              |                                                          |                                                  |
|              | Transmissie (TE)                                         | 25%                                              |
|              | Binencellectie (Rei)                                     | 20%                                              |
|              | Absorptic A1 (AE1)                                       |                                                  |
|              | Absorble A2 (AE2)<br>Absorble A3 (AE3)                   | 15 25                                            |
|              |                                                          |                                                  |
|              |                                                          |                                                  |
|              |                                                          |                                                  |
|              | Shading Coëfficiënt (SC)                                 |                                                  |
|              |                                                          |                                                  |
|              | <ol> <li>Thermische isolatie (Ug)</li> </ol>             | EN675-2011                                       |
|              |                                                          |                                                  |
|              |                                                          |                                                  |
|              |                                                          |                                                  |
|              |                                                          |                                                  |
|              | Transmissie (Ra)<br>Reflectie (Ra)                       | 95<br>10                                         |
| egen aan     |                                                          |                                                  |
|              |                                                          |                                                  |
|              | Weerstand sendalum test                                  | NFD                                              |
|              |                                                          |                                                  |
|              |                                                          |                                                  |
| C 1          | Inbraskwerendheid                                        | NPD                                              |
|              |                                                          |                                                  |
| 1000         |                                                          |                                                  |
| 60 C         | Dilte                                                    | 41 mn                                            |
|              | Gewicht                                                  | 35.0 kg/m*                                       |
|              |                                                          | New writes new doursembeld                       |
|              | Indusively wetafilms                                     |                                                  |
|              | De woorde wordt berekend met betrekking tot de somerstel | ing gebaseerd op de stondoord EN 15804+A2 (2015) |
| Suprement in | Global Warming Potential (CWP)                           |                                                  |
| BELLE        | (kg, COs equis/m <sup>3</sup> ) Europees gemiddelde      |                                                  |
| 百萬百          |                                                          |                                                  |
| THE REAL     | Millesproductvorklaring                                  | EN 15804+A2 (2019)                               |
| 13           | Download de geverPleerde DPD Contacteer on               |                                                  |
| ervaring to  |                                                          |                                                  |
|              |                                                          | 2 Option 2 Downland PDF bestand                  |

9 🛱

# **3. CONTACT & FAQ**

| 3.1 | NSTE | LLIN | GEN |
|-----|------|------|-----|
|     |      |      |     |

|                               | Contacteer ons                        |            |           |
|-------------------------------|---------------------------------------|------------|-----------|
|                               | Alle verplichte velden                |            |           |
|                               | Onderwerp                             |            |           |
|                               | Doel van uw bericht                   |            |           |
|                               | Bericht                               |            |           |
|                               | Schrijf uw bericht hier               |            |           |
|                               |                                       |            | Versturen |
| Aan de                        | slag                                  |            |           |
| Tutorial 1: ho<br>Kijk hier!  | e werkt "een beglazing configureren". |            |           |
| FAQ                           |                                       |            |           |
| New Calumen-<br>Calumen eigen | nigratie <b>Nieuw</b><br>schappen     | we Calumen |           |

| =                                                                                 | 6 (15 Argon 90) 4 |                                                       |      |                                                                                                    |                                                                            |
|-----------------------------------------------------------------------------------|-------------------|-------------------------------------------------------|------|----------------------------------------------------------------------------------------------------|----------------------------------------------------------------------------|
| Calumen <sup>-</sup>                                                              | Status: Concept   |                                                       | * O* | Prestaties<br>België ~                                                                                                    | EN410 (2011-04) ~                                                          |
| <ul> <li>Dashboard</li> <li>Mijn projecten</li> <li>Zoek een beglazing</li> </ul> | ¢.                | 6 15 4                                                | æ    | Uchtfactoren Uchtfactoren Uchtfactoren Uchtfactoren Binnerneffactie (Rue) <b>Crespetische factoren</b> Transmissie (TE) Buisnereffactie (Ree) Binnereffactie (Ree) | CIE (15-2004)<br>82%<br>15%<br>15%<br>EN410 (2011-04)<br>75%<br>13%<br>14% |
| Configureer een<br>beglazing                                                      |                   | 6 (15 ARGON 90) 4                                     |      | Absorptie A1 (AE1)<br>Absorptie A2 (AE2)<br>Zonnefactor (g)<br>Shadino Coefficient (SC)                                                                            | 8%<br>4%<br>EN410 (2011-04)<br>0.78<br>0.9                                 |
|                                                                                   |                   | Beglazing<br>Tree<br>PLANCLEAR V<br>S                 |      | Thermische isolatie (Ug) Ug Hellingshoek t.o.v. verticale stand                                                                                                    | EN673-2011<br>2.6 W/(m2.K)<br>0*                                           |
| G Donkere modus                                                                   | K                 | eon y en form v en y en y en y en y en y en y en y en | >    | Akoestisch gesimuleerde woorden<br>Rw<br>STC (ASTM E413)<br>OITIC (ASTM E1332)                                                                                     | EN 12758<br>35 (-1;-5) d8<br>35<br>28                                      |
| Seite<br>Clean Processor                                                          |                   | Celand                                                |      | Transmissie (Ra)<br>Reflectie (Ra)                                                                                                    | 98<br>98<br>99                                                             |
|                                                                                   |                   |                                                       |      | Opsiean                                                                                                    | Projectblad                                                                |

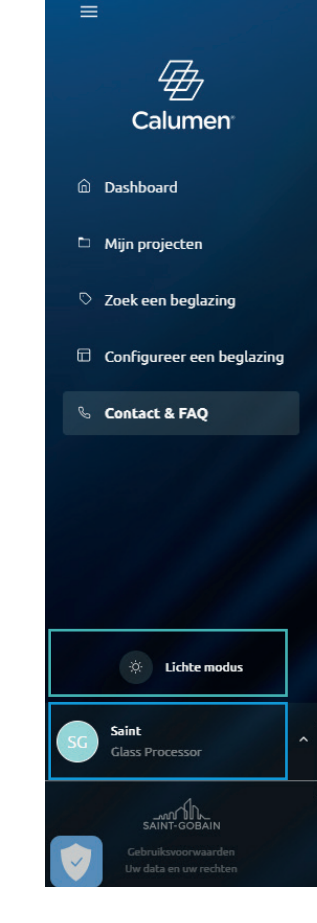

CALUMEN is ook beschikbaar in een **lichte modus**, deze vindt u links in de kolom. Om uw gegevens bij te werken, of om de taal te wijzigen, klikt u op **uw profiel links onder** en vervolgens op **account instellingen**.

Afmelden kan door op **uw profiel** te klikken en vervolgens op **afmelden**.

Bij 'Contacteer ons' kan u uw vragen en bemerkingen geven, wij reageren hier zo spoedig mogelijk op.

Bij 'aan de slag' vindt u een kleine tutorial over het gebruik van Calumen.

Onderaan zijn de veelgestelde vragen (FAQ) beschikbaar.

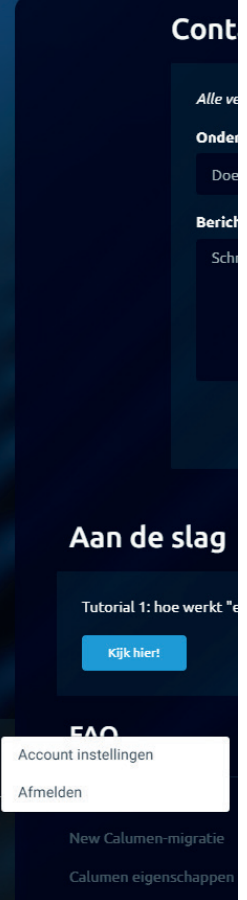

11 🕁

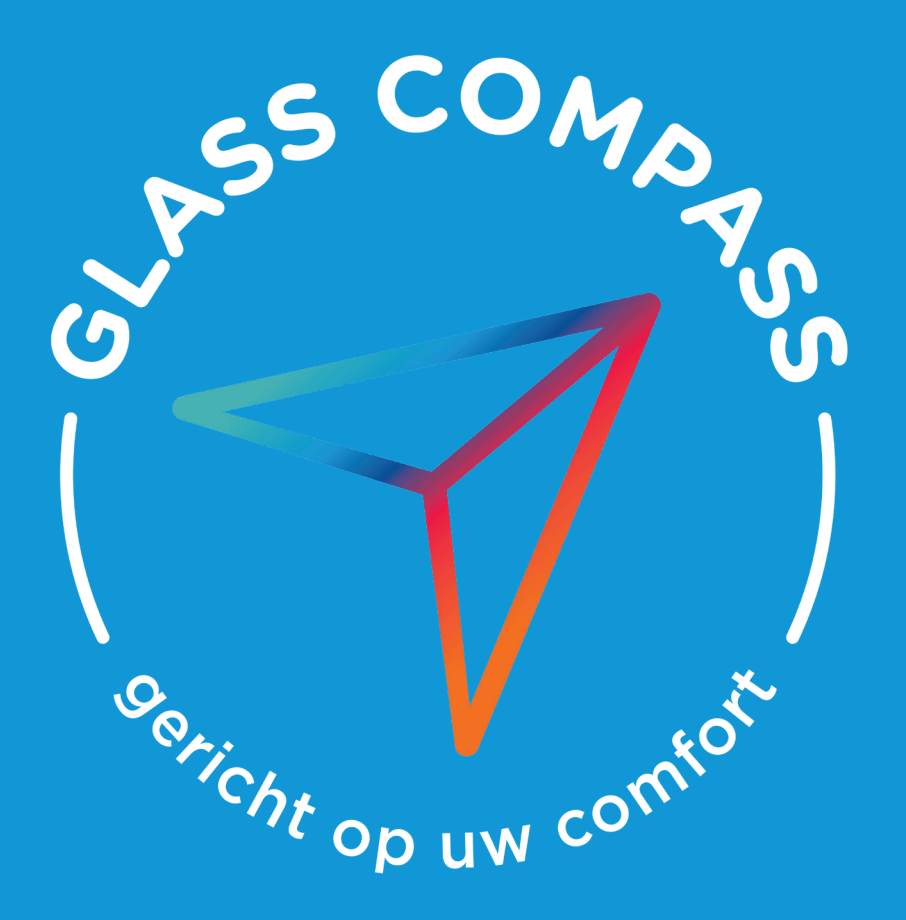

Voor meer informatie over comfort en welzijn, volg **Bas van GLASS COMPASS** naar www.glasscompass.be www.glasscompass.nl

ഫി SAINT-GOBAIN

SAINT-GOBAIN GLASS BENELUX Industrielaan 129, B 1070 Brussel glassinfo.be@saint-gobain.com www.saint-gobain-glass.be www.saint-gobain-glass.nl

Saint-Gobain Innovative Materials Belgium N.V. Einsteinlaan 6, B 1300 Waver BTW BE 0402.733.607 RPR Nijvel